Nachermittlung amtliche Auskunftssperre

## Nachermittlung amtliche Auskunftssperre

## Allgemeines

Start einer Supercheck Ermittlung in RA-MICRO:

Schritt 1: Im Bereich Angefragte Adresse eine Aktennummer eingeben, zu der die Anfrage gespeichert werden soll.

Schritt 2: Im Bereich Anfrageoptionen die gewünschte Ermittlungsart wählen.

Schritt 3: Einen Ermittlungsgrund wählen.

Schritt 4: Mit einem Klick/Touch auf die Schaltfläche wird der Ermittlungsauftrag als E-Brief im Postausgang des A-Postfachs gespeichert und von dort aus entweder automatisch oder manuell an Supercheck versendet.

Schritt 5: Den Nachweis des berechtigten Interesses per Telefax an 06086 3988-59 (weitere Details siehe unten) senden.

Nachermittlung amtliche Auskunftssperre

| 🗹 Supercheck Ermittlungen — 🗆 🗙                                                                                                    |
|----------------------------------------------------------------------------------------------------|
| ? i                                                                                                    |
| Angefragte Adresse                                                                                                    |
| Angenagte Auresse                                                                                                    |
| Akte: 3/16 🕴 🖡                                                                                                    |
| Adressnummer: 38902                                                                                                    |
| Adressdaten: Herr Martin Mustermann<br>Mandantenstr. 4<br>D 10785 Berlin                                                                                                    |
| Anfrageoptionen                                                                                                    |
| Ermittlungsart : Nachemittlung Amtliche Auskunftssperre Deutschland 🗸                                                                                                    |
| Ermittlungsgrund: Bitte auswählen ~                                                                                                    |
| Wichtig: Bei dieser Ermittlungsart muss das berechtigte Interesse dem Einwohnermeldeamt<br>schriftlich vorgelegt werden. Hierzu benötigt Supercheck eine Kopie des berechtigten<br>Interesses (z.B. Mahnung, Rechnung, Titel etc.).                                        |
| Dieses Schriftstück senden Sie bitte per E-Mail an support@supercheck.de oder per Telefax<br>an 06086 3988-59.                                                                                                    |
| Geben Sie hierbei bitte unbedingt die Auftragsnummer (zum Auftrag ''Nachermittlung amtliche<br>Auskunftssperre'') mit an, damit eine reibungslose Zuordnung und Abwicklung gewährleistet<br>ist. Die Auftragsnummer wird Ihnen in der Übermittlungsbestätigung mitgeteilt. |
| Auswahl als Voreinstellungen speichem                                                                                                    |
| Status: Fertig<br>Version: 17130.02                                                                                                    |

## Funktionen im Bearbeitungsbereich

Weitere Funktionen und Erklärungen